# Guide d'utilisation pour le formatage de l'iPad

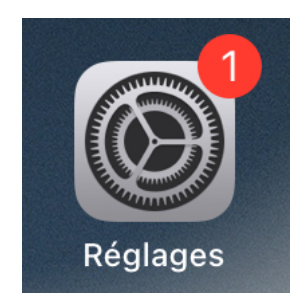

#### Dans « Réglages » :

#### Cliquez sur sur « Général »

#### Cliquez sur « Transférer ou réinitialiser l'iPad »

|                                     | Général                             |
|-------------------------------------|-------------------------------------|
| églages                             |                                     |
|                                     | Stockage iPad                       |
| Id. Apple, iCloud, médias et achats | Actualiser en arrière-plan          |
|                                     |                                     |
| Terminer la configuration           | Date et heure                       |
|                                     | Clavier                             |
| Mode Avion                          | Gestes                              |
| Wi-Fi Freebox-4FD692                | Polices                             |
| Bluetooth Oui                       | Langue et région                    |
|                                     | Dictionnaires                       |
| Notifications                       |                                     |
| Sons                                | VPN et gestion de l'appareil        |
| C Concentration                     | the lines légales et cortifications |
| Temps d'écran                       | Mentions legales et cel uncations   |
|                                     | Transférer ou réinitialiser l'iPad  |
| Général                             | Éteindre                            |
| Centre de contrôle                  |                                     |

| 22:17 Dim | anche 26 juin           |                |                                                                                              |
|-----------|-------------------------|----------------|----------------------------------------------------------------------------------------------|
|           | Réglages                | Cénéral        | Transférer ou réinitialiser l'iPad                                                           |
|           |                         | -              |                                                                                              |
|           | Général                 | « Préparez-vou | is pour votre nouvel iPad » n'est pas disponible car cet iPad<br>identifiant Apple est géré. |
|           |                         |                |                                                                                              |
| AA        | Luminosité et affichage |                | Démarrer                                                                                     |
|           | Écran d'accueil et Dock |                |                                                                                              |
| Ť         | Accessibilité           |                |                                                                                              |
|           | Siri et recherche       |                |                                                                                              |
|           | Touch ID et code        |                |                                                                                              |
|           | Batterie                |                |                                                                                              |
|           | Confidentialité         |                |                                                                                              |
|           |                         |                |                                                                                              |
| Å         | App Store               |                |                                                                                              |
|           | Cartes et Apple Pay     |                |                                                                                              |
|           |                         |                |                                                                                              |
| Ŷ         | Mots de passe           | Déinitialisar  |                                                                                              |
|           | Mail                    |                |                                                                                              |
|           | Contacts                | Effacer conten |                                                                                              |
|           |                         |                |                                                                                              |
|           | Cliquez s               | ur « Effac     | er contenu et réglages »                                                                     |

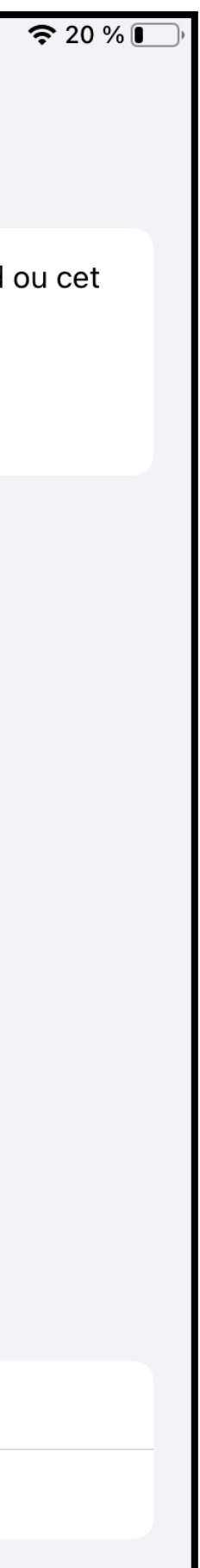

#### Cliquez sur « continuer »

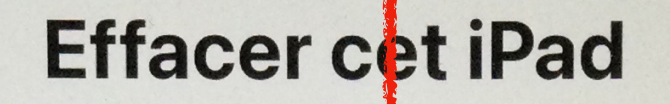

Si vous effacez cet iPad, votre identifiant Apple sera déconnecté et vos données personnelles seront supprimées afin qu'il puisse être échangé ou donné en toute sécurite.

Les éléments suivants seront supprimes de cet iPad en toute sécurité :

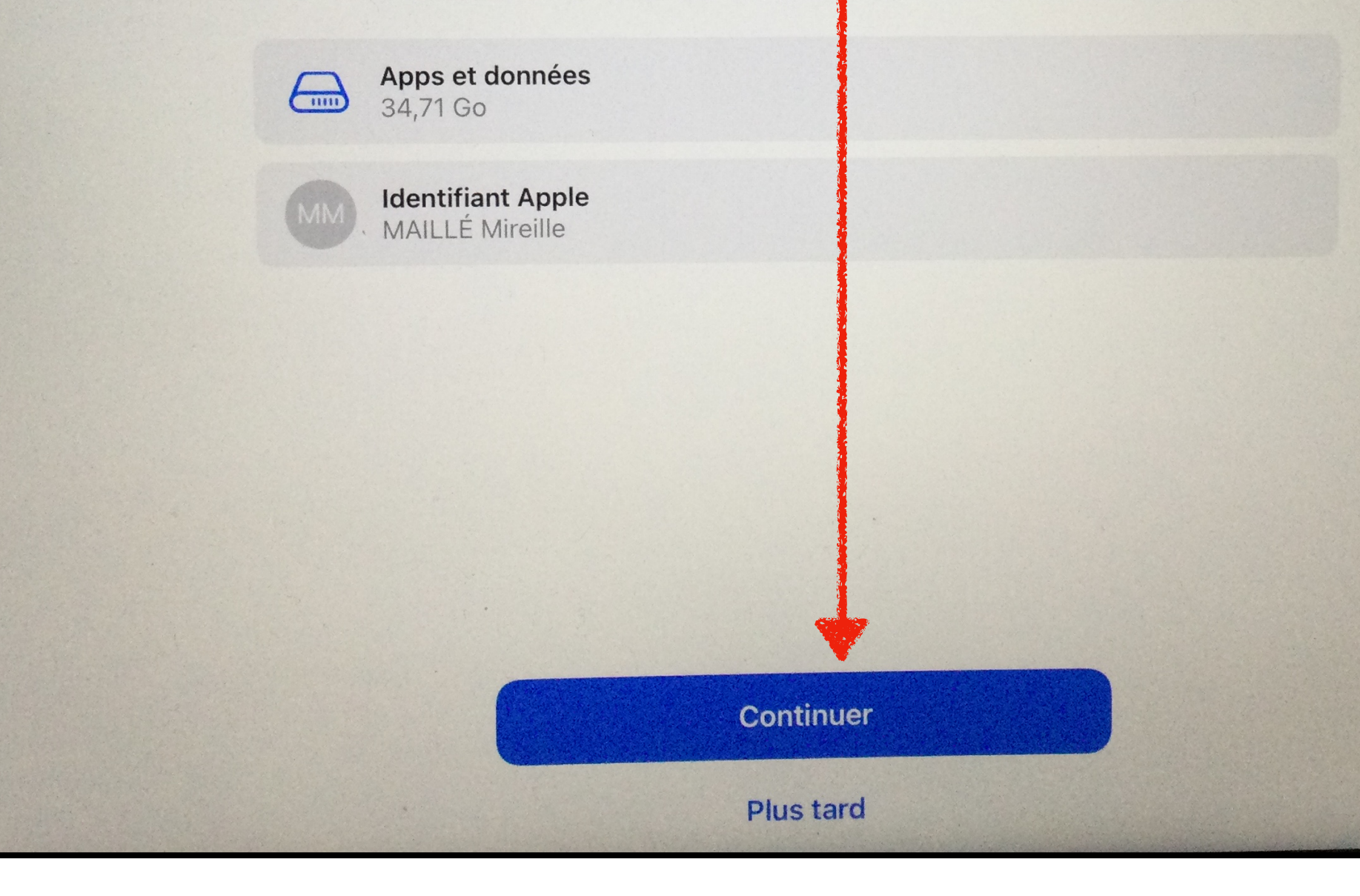

**N° 3** 

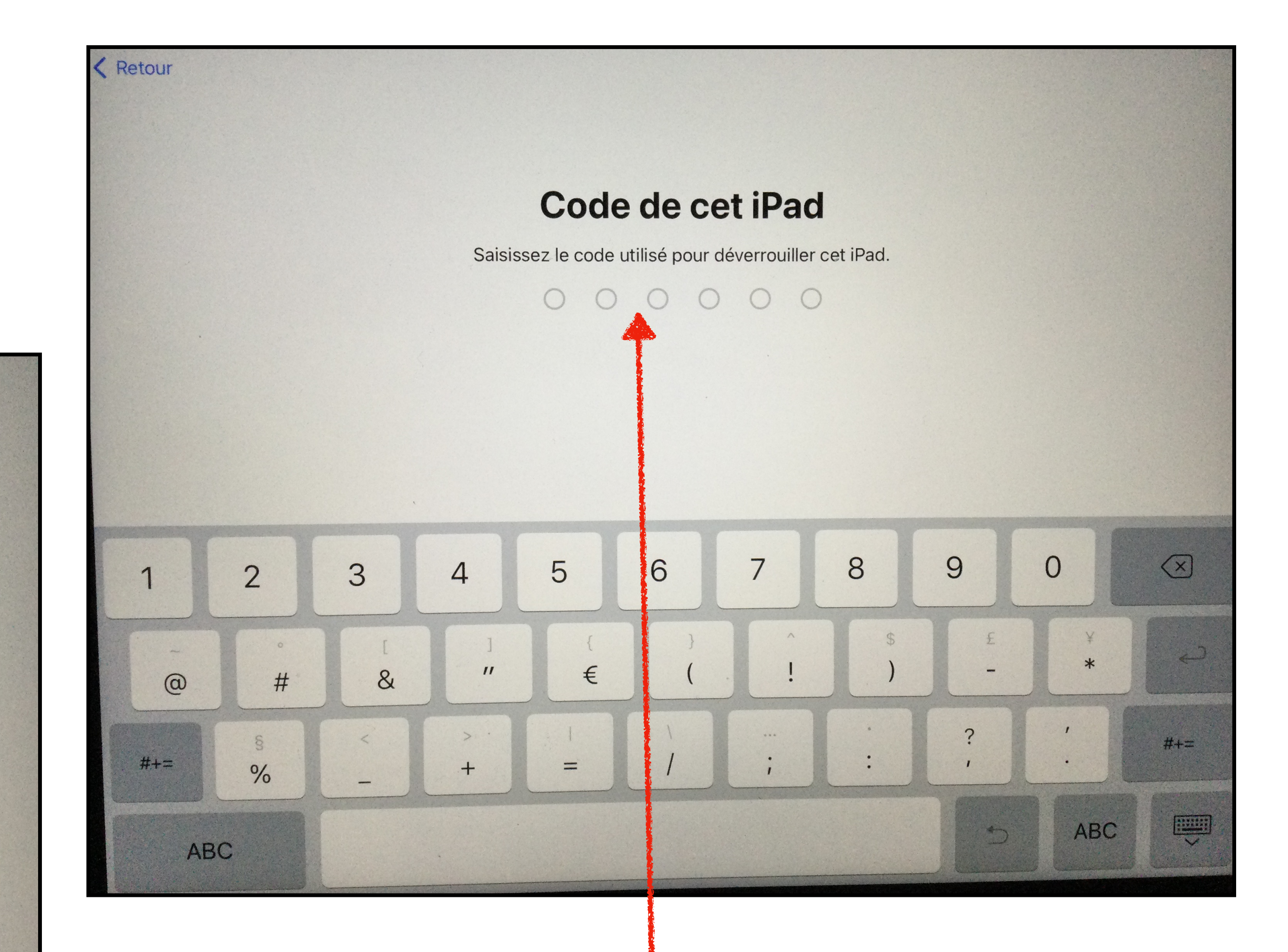

Rentrez le code de votre iPad

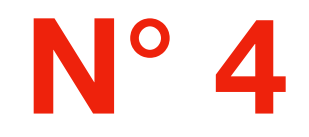

# Patientez le temps du téléchargement des données sur iCloud

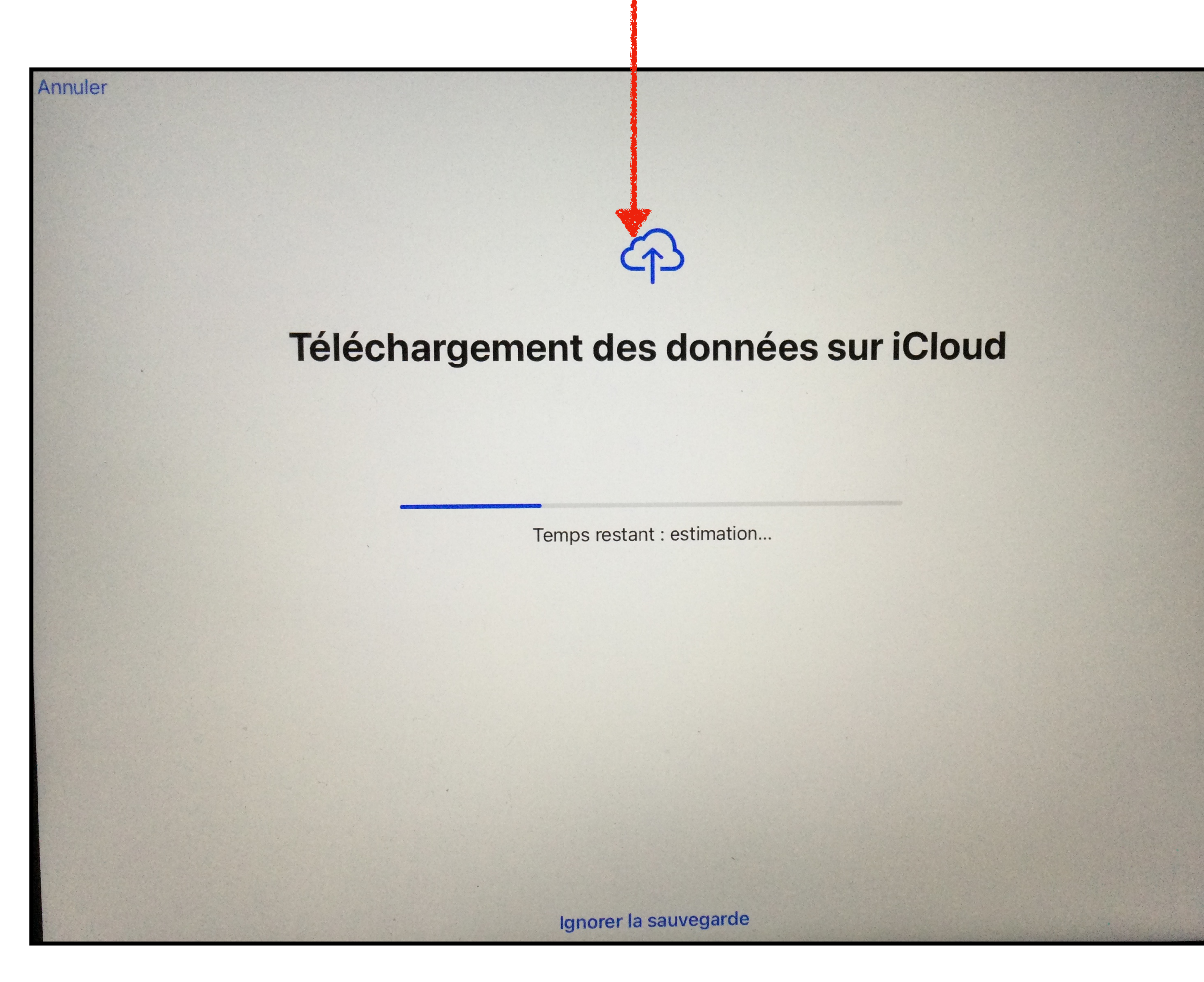

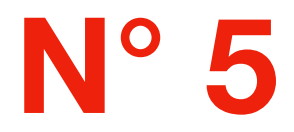

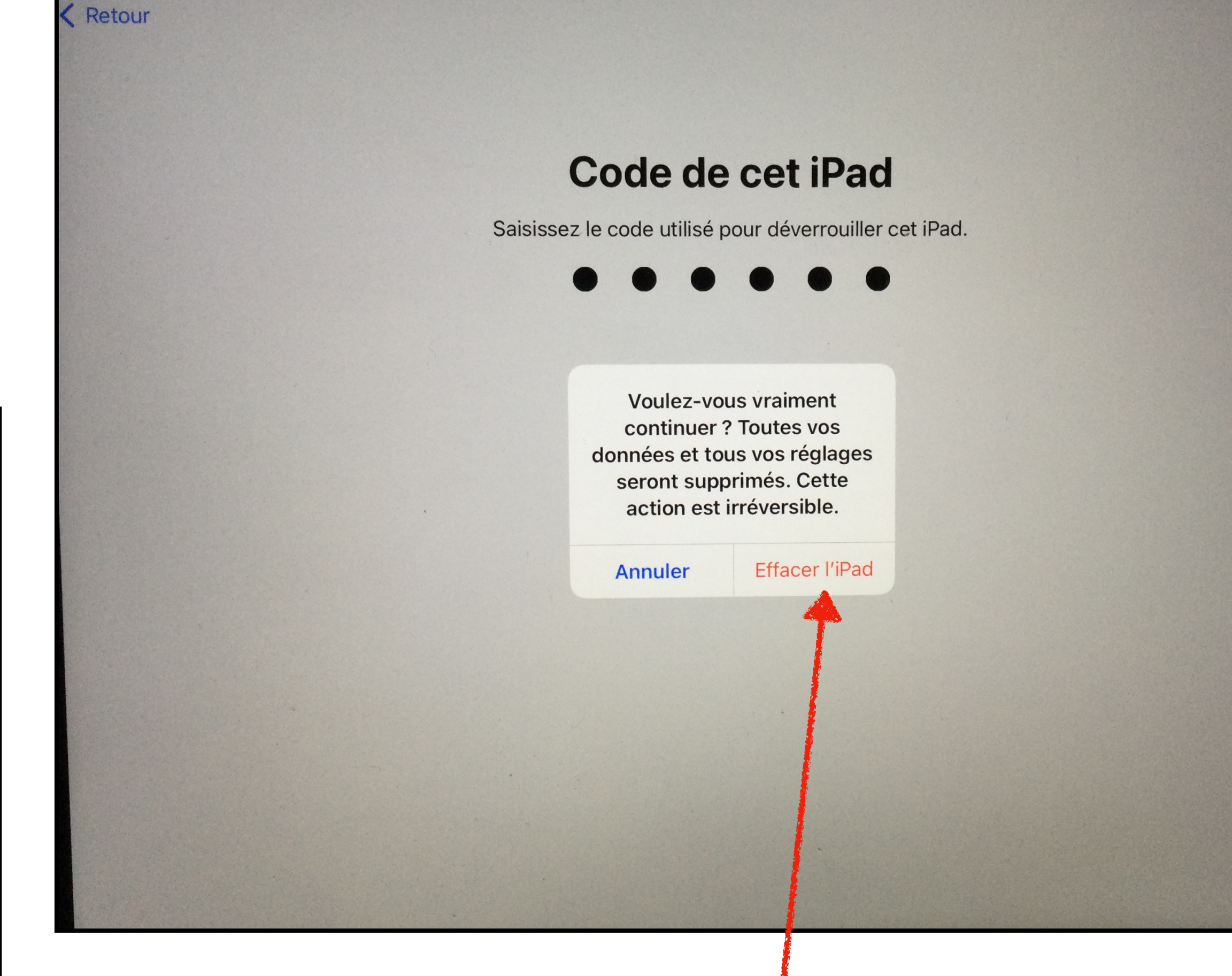

#### Cliquez sur « Effacer l'iPad »

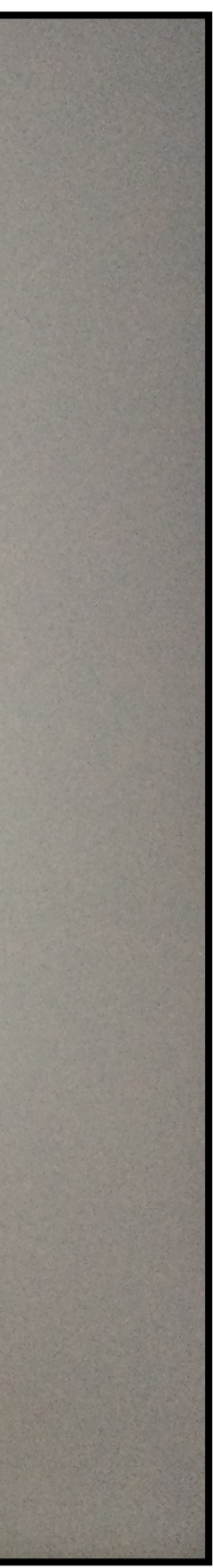

#### **Votre iPad se formate**

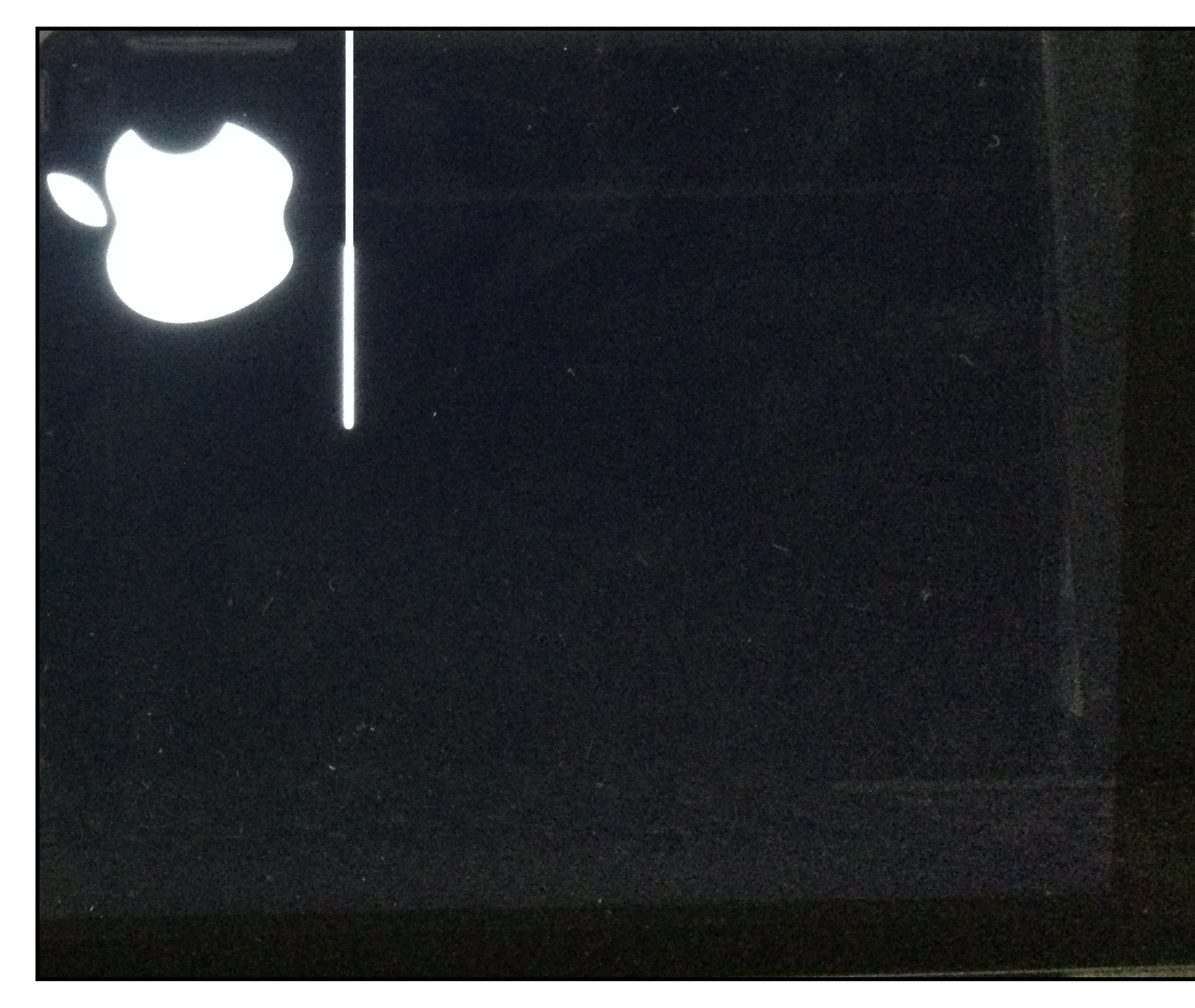

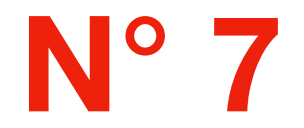

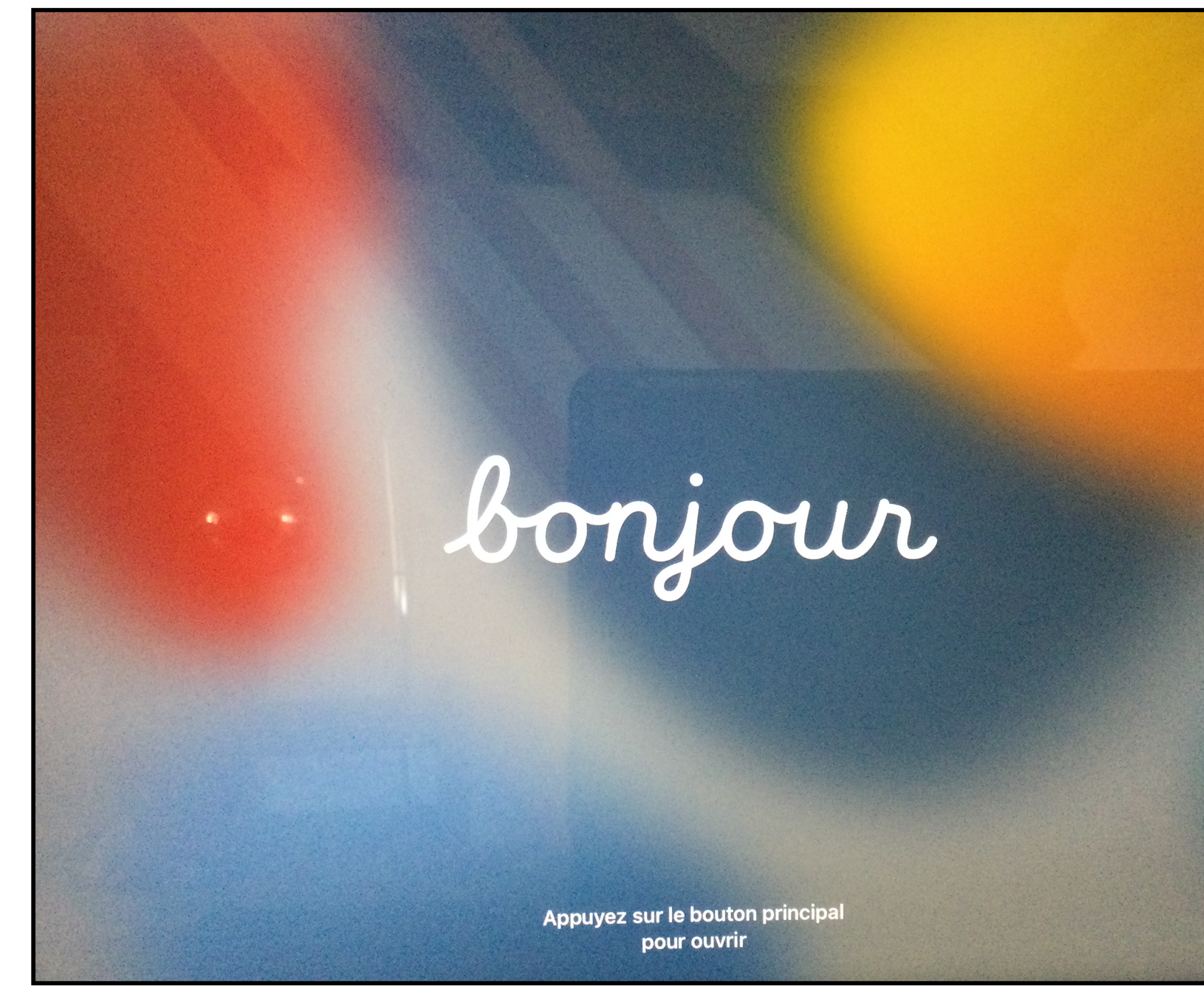

Vous revenez sur la page de démarrage de l'iPad

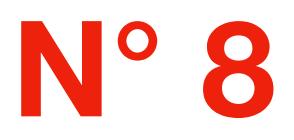

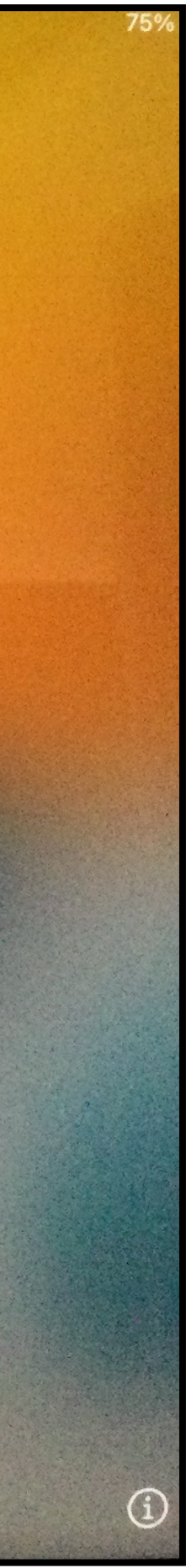

#### Sélectionnez la langue « Français »

| Français | ~ |  |
|----------|---|--|
| English  | > |  |
| Español  | , |  |
| 简体中文     | > |  |
| 繁體中文     | > |  |
| 日本語      | > |  |
| Deutsch  |   |  |
| Русский  |   |  |

N° 9

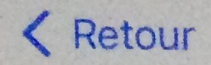

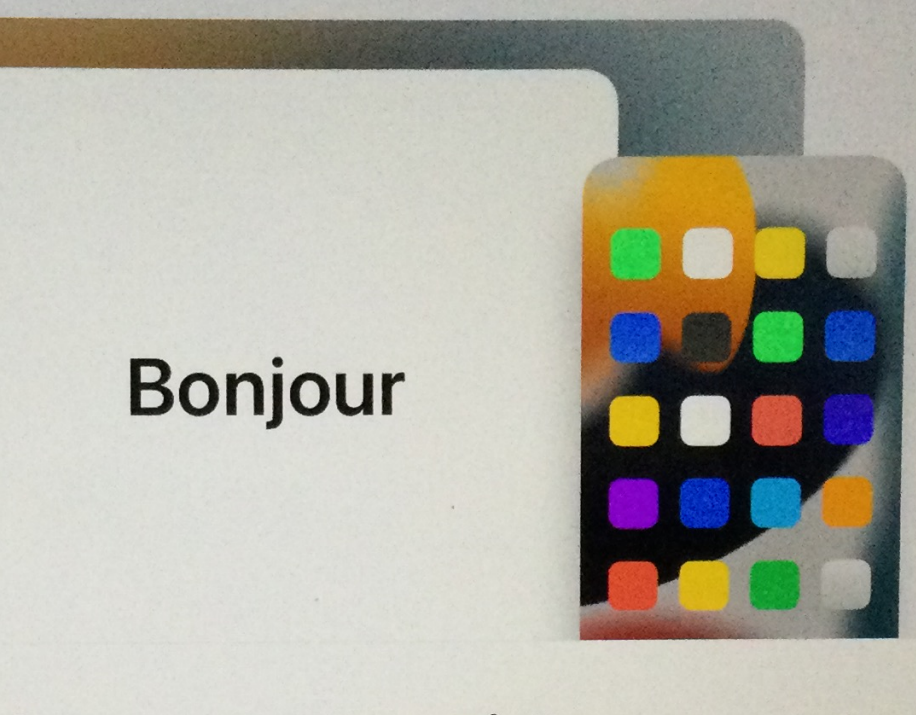

#### Démarrage rapide

Approchez votre iPhone ou iPad actuel de cet iPad pour vous connecter et lancer la configuration.

Si votre autre iPhone ou iPad ne vous propose aucune option pour configurer cet iPad, assurez-vous qu'iOS 11 ou ultérieur est installé et que le Bluetooth est activé. Vous pouvez également configurer cet iPad manuellement.

Configurer manuellement

#### Cliquez sur « Configurer manuellement »

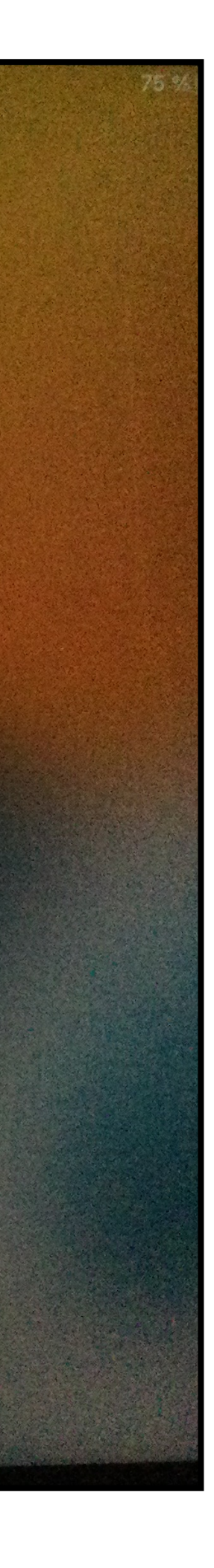

#### Sélectionnez votre réseau wi-fi

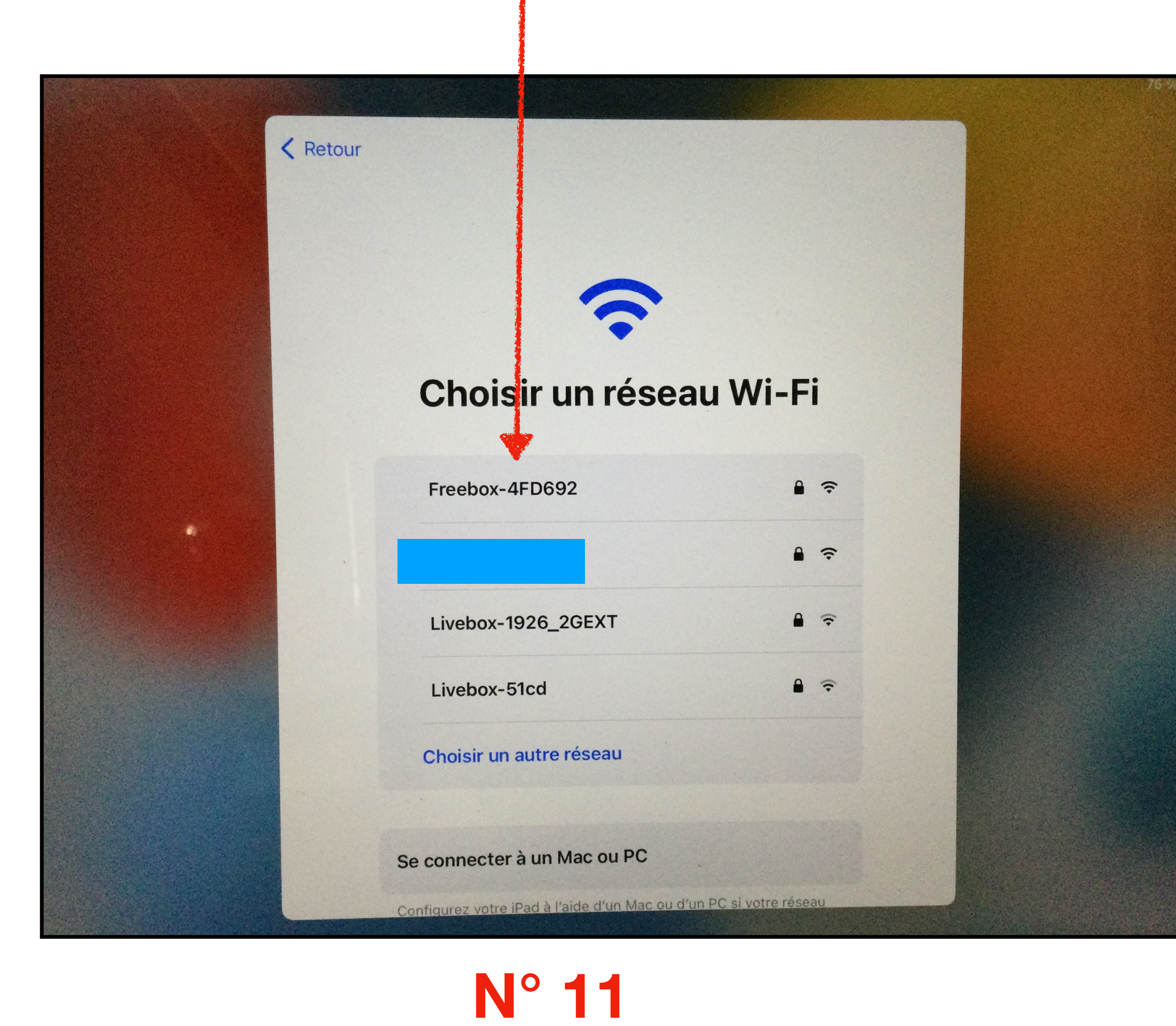

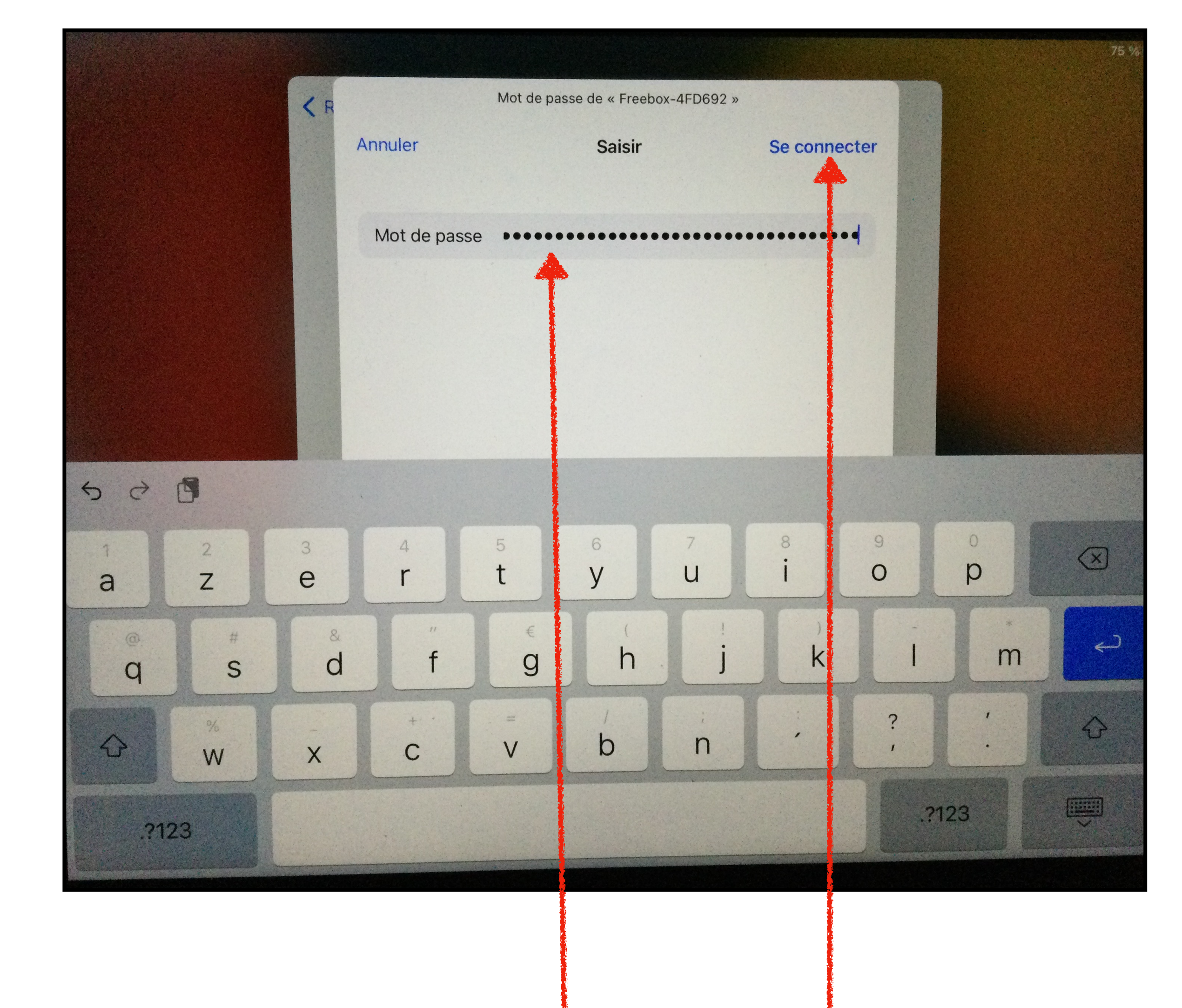

Rentrez votre mot de passe et connectez-vous

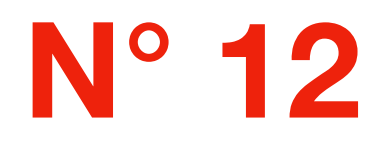

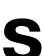

#### **Cliquez sur « Continuer »**

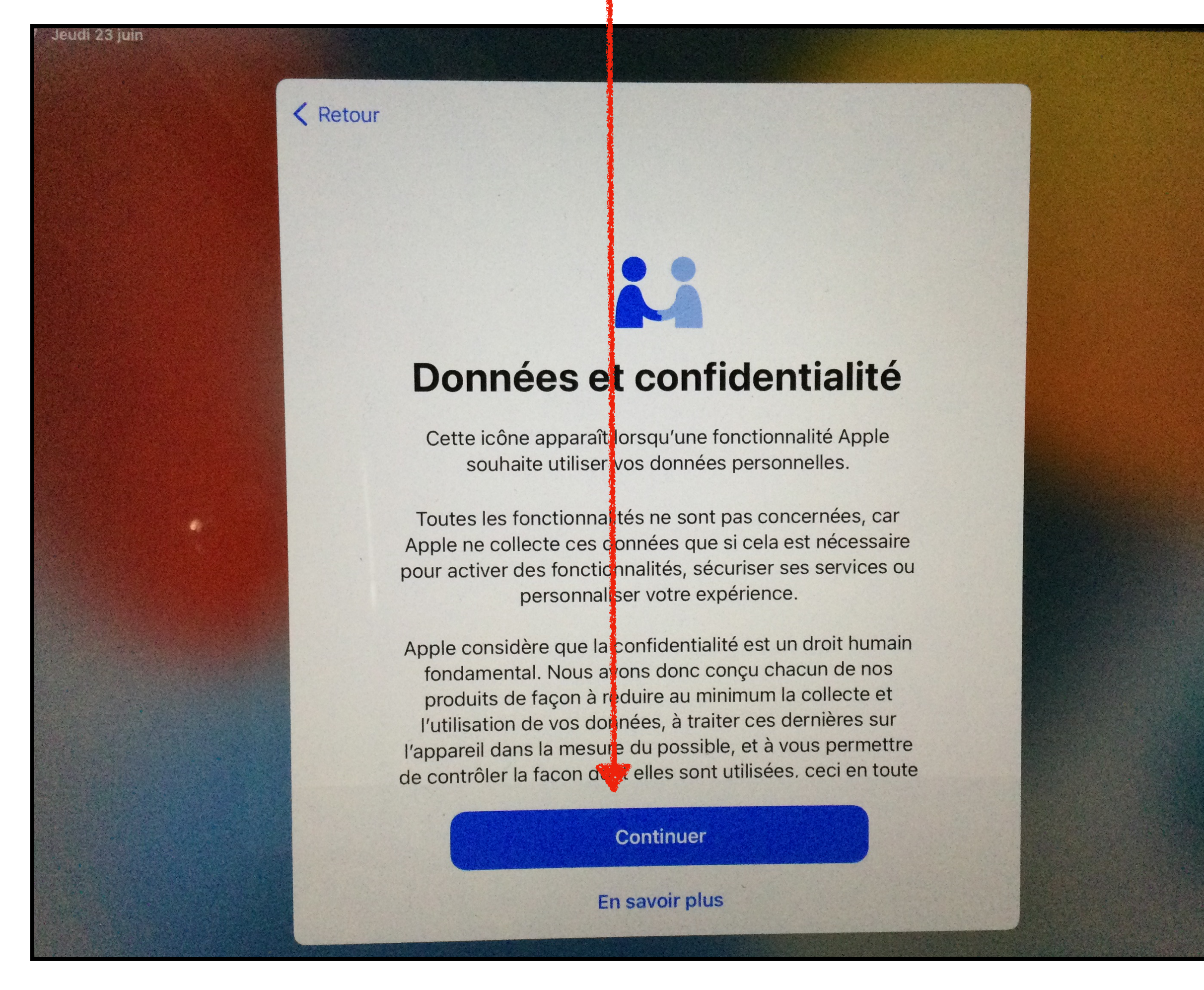

N° 13

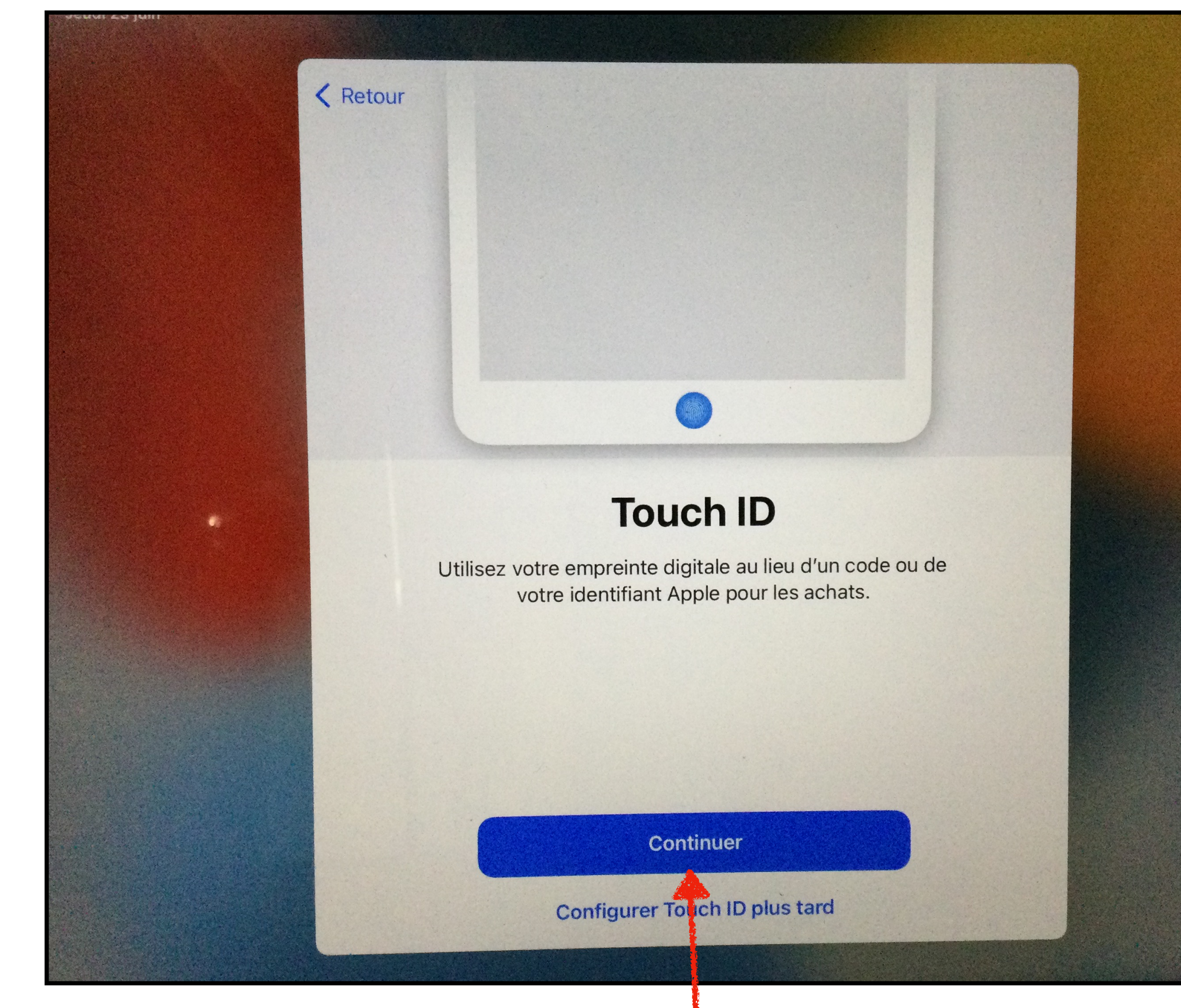

Réglez « Touch ID » en cliquant sur "suivant » puis suivez les instructions données

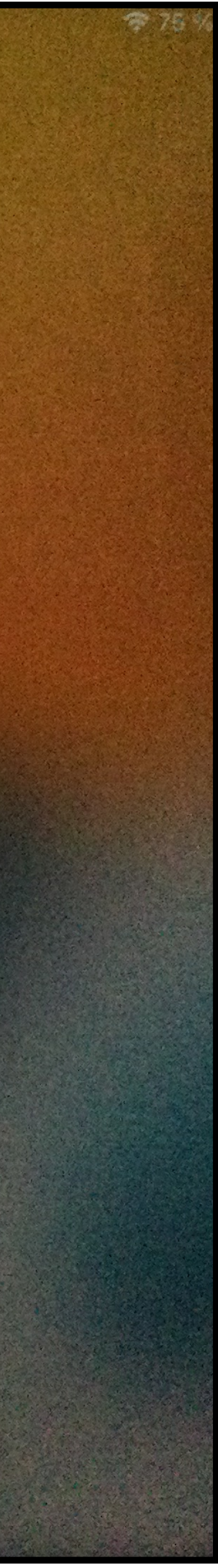

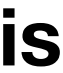

#### Créez un code

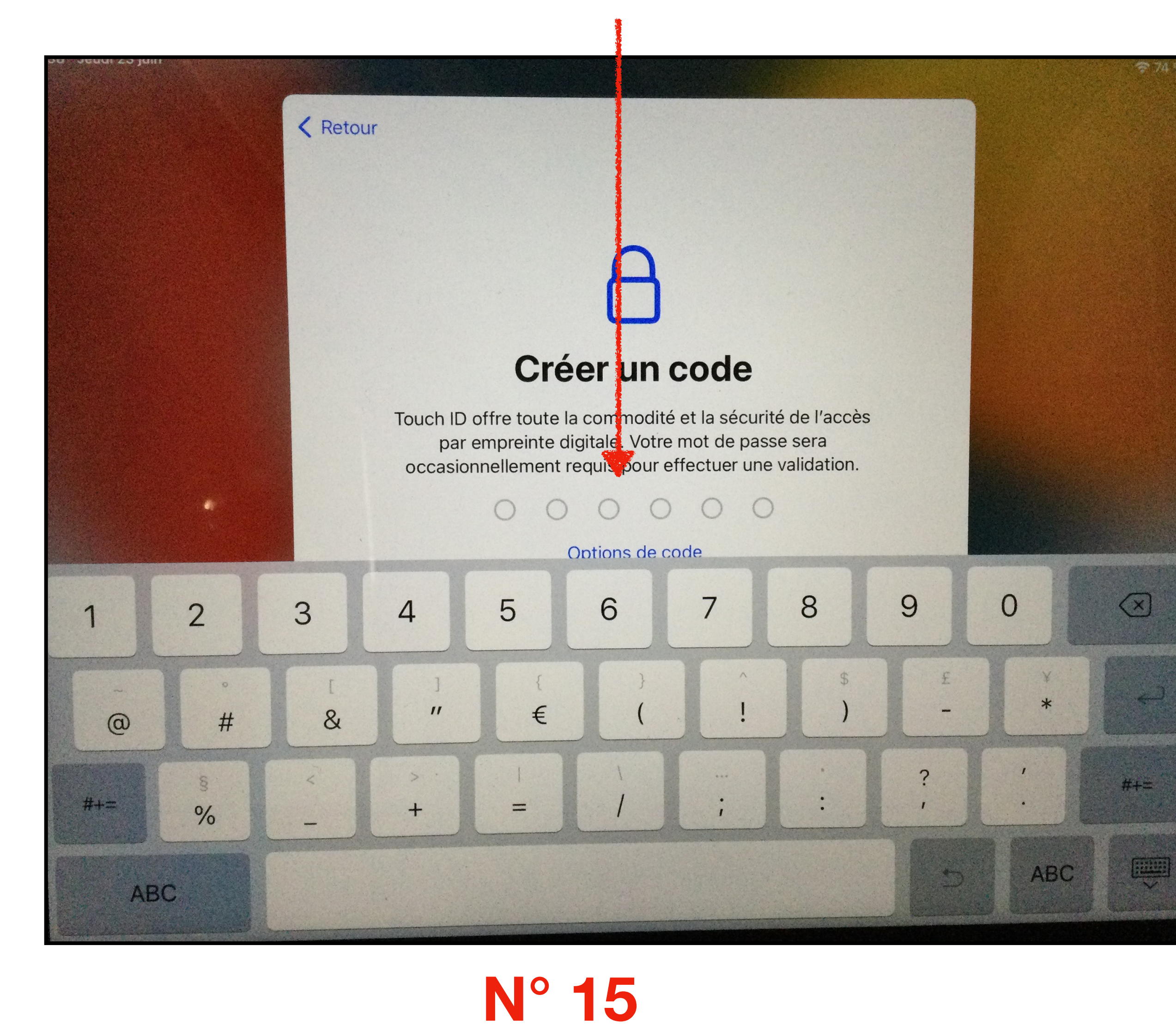

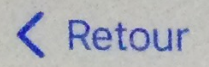

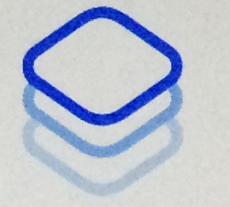

#### Apps et données

Indiquez comment vous voulez transférer les apps et les données vers cet iPad.

| Transférer directement depuis un iPad >><br>Migrer des données depuis Android >><br>Ne pas transférer les apps et les données >> | Restaurer via un Mac ou un PC             | > |
|----------------------------------------------------------------------------------------------------|-------------------------------------------|---|
| Migrer des données depuis Android                                                                                                | Transférer directement depuis un iPad     | > |
| Ne pas transférer les apps et les données                                                                                        | Migrer des données depuis Android         |   |
|                                                                                                    | Ne pas transférer les apps et les données |   |
|                                                                                                    |                                           |   |

Cliquez sur « Ne pas transférer les apps et les données »

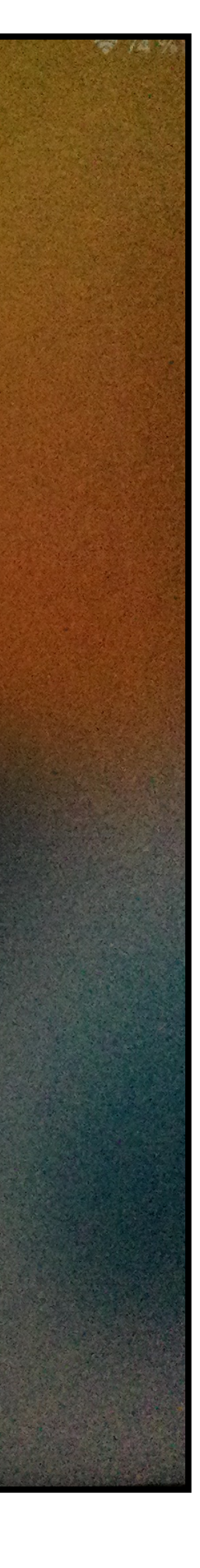

#### Rentrez votre identifiant Apple géré par Saint André qui se termine par « @saint-andre.eu »

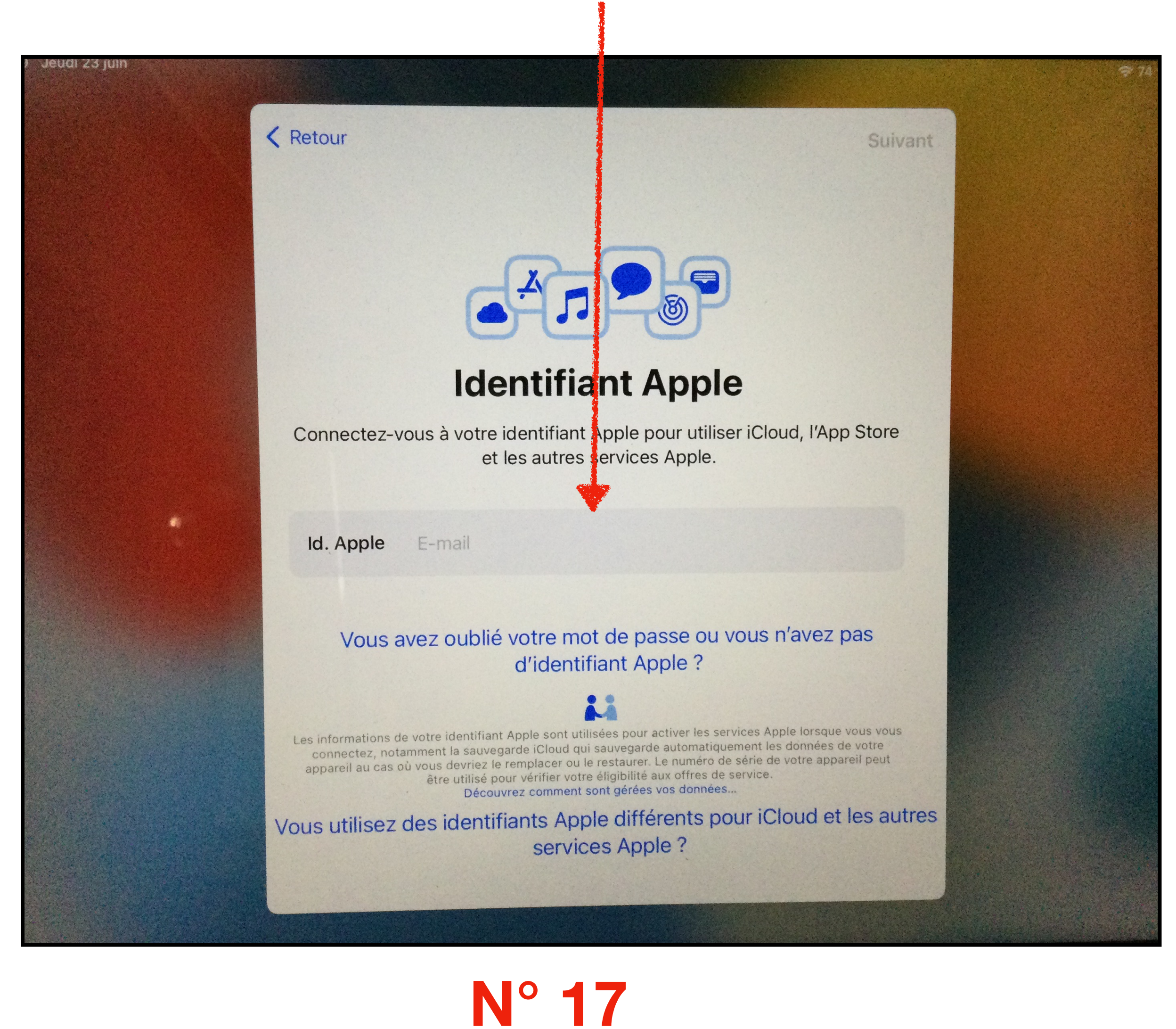

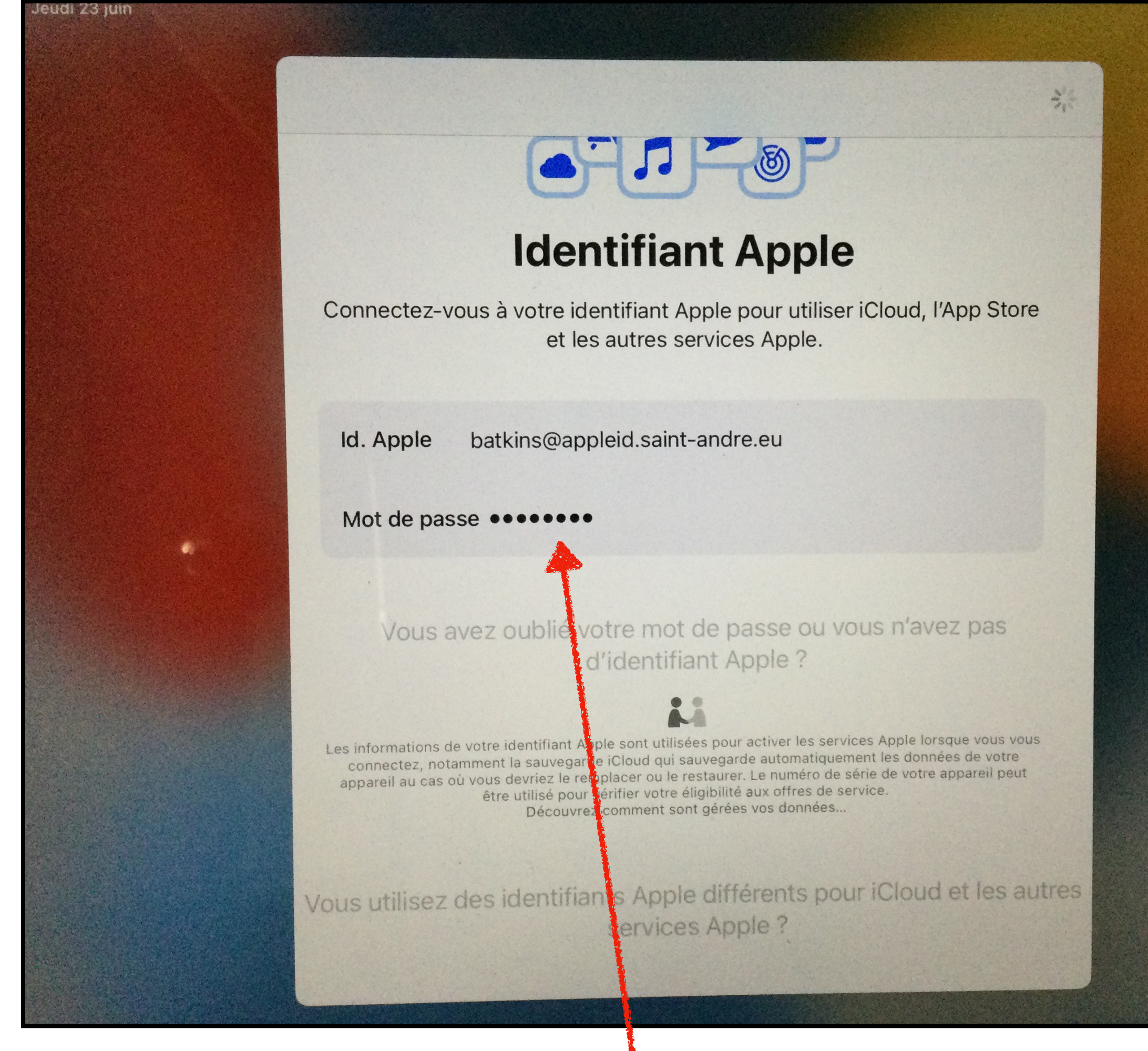

#### Rentrez votre mot de passe de l'AppleID Saint André

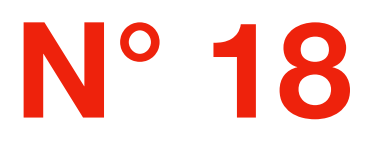

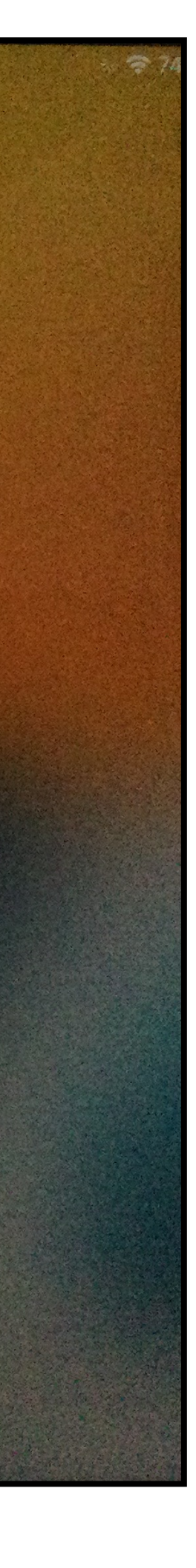

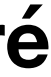

#### Rentrez votre code de validation de l'AppleID Saint André

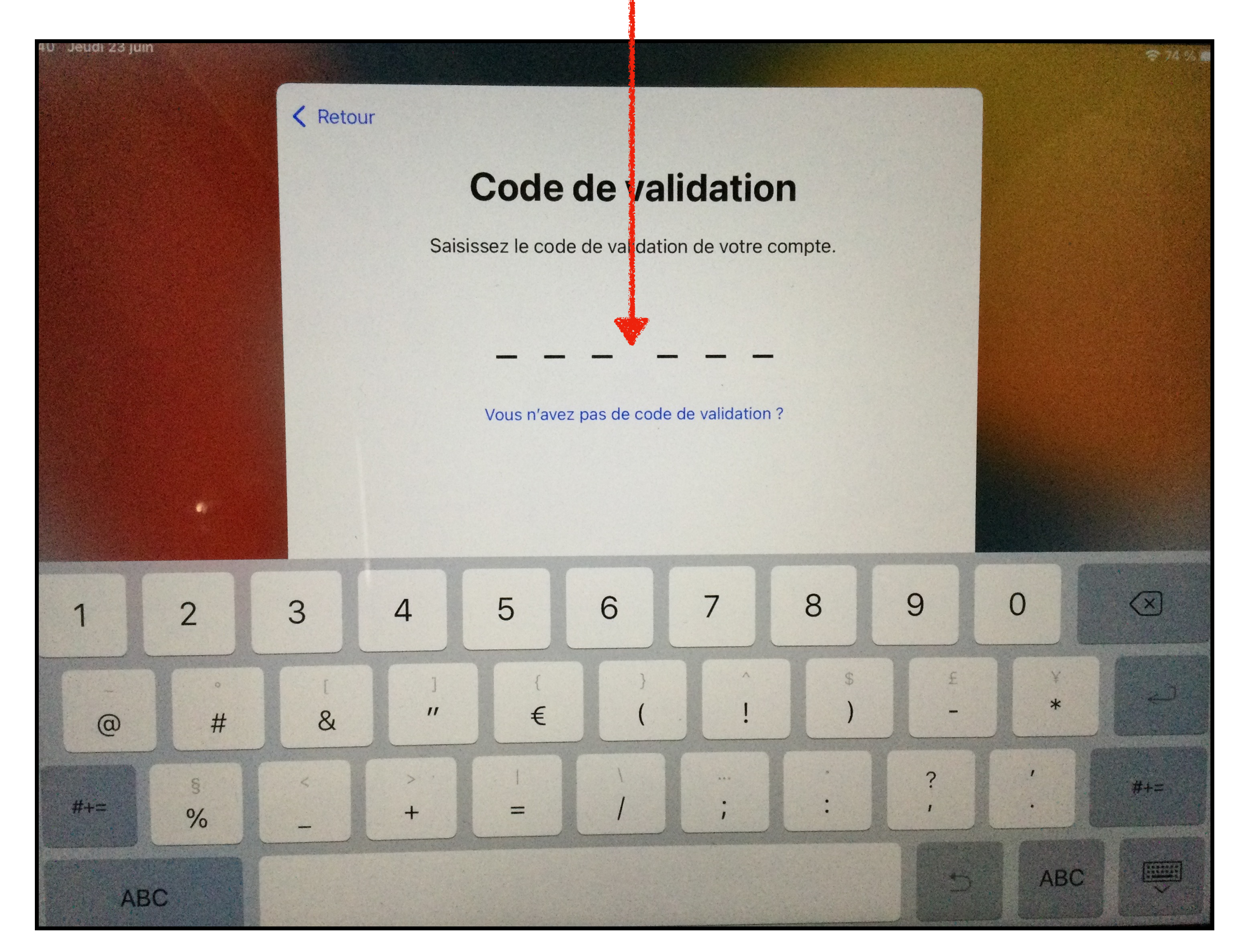

# N° 19

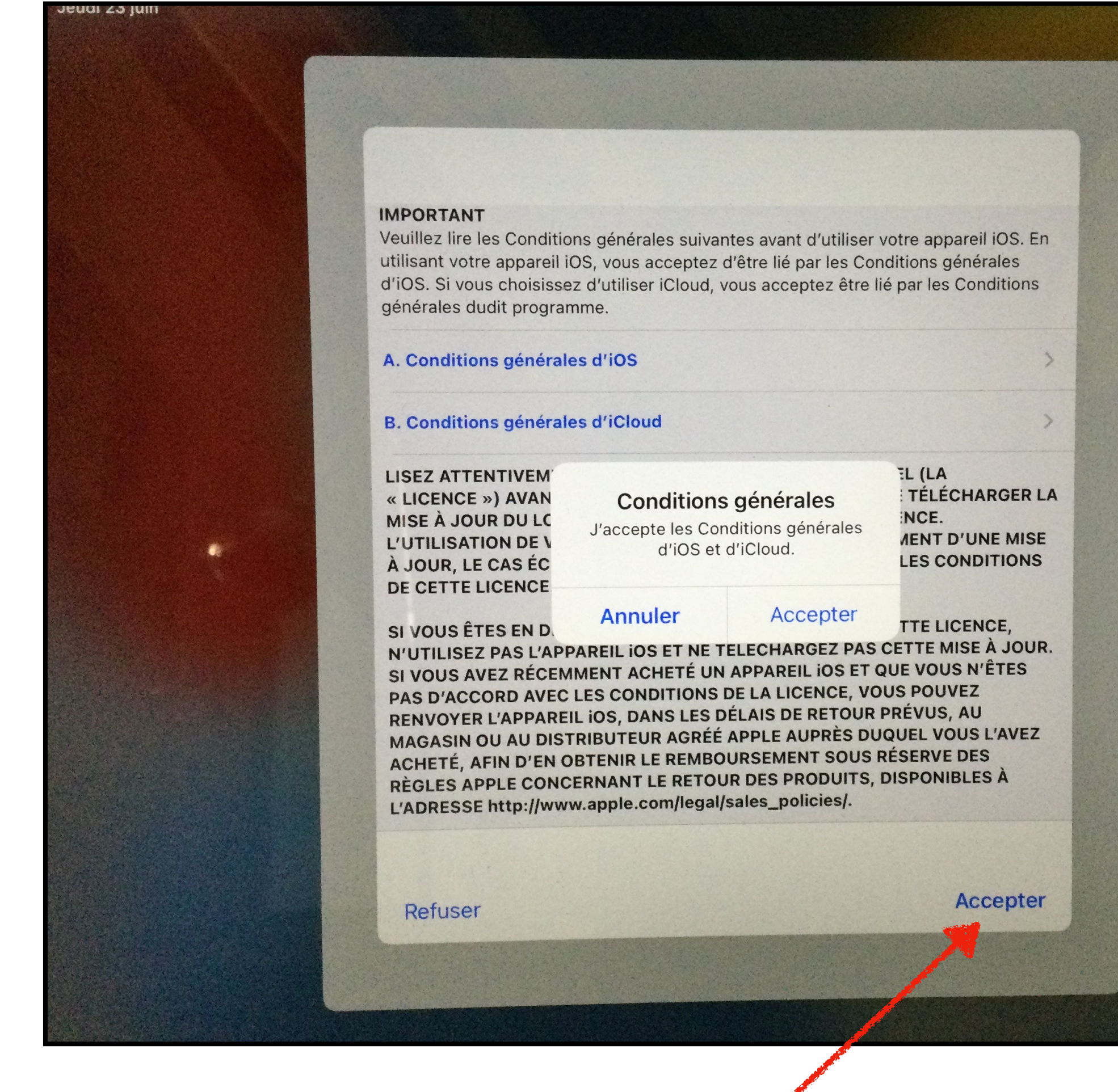

#### Acceptez les conditions générales

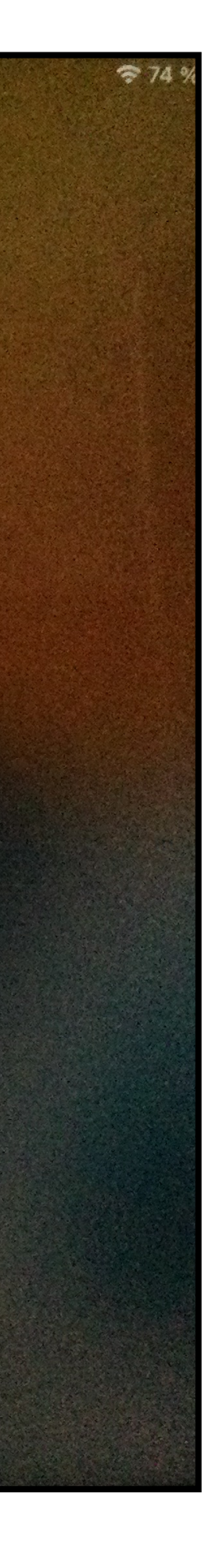

#### **Cliquez sur « Continuer »**

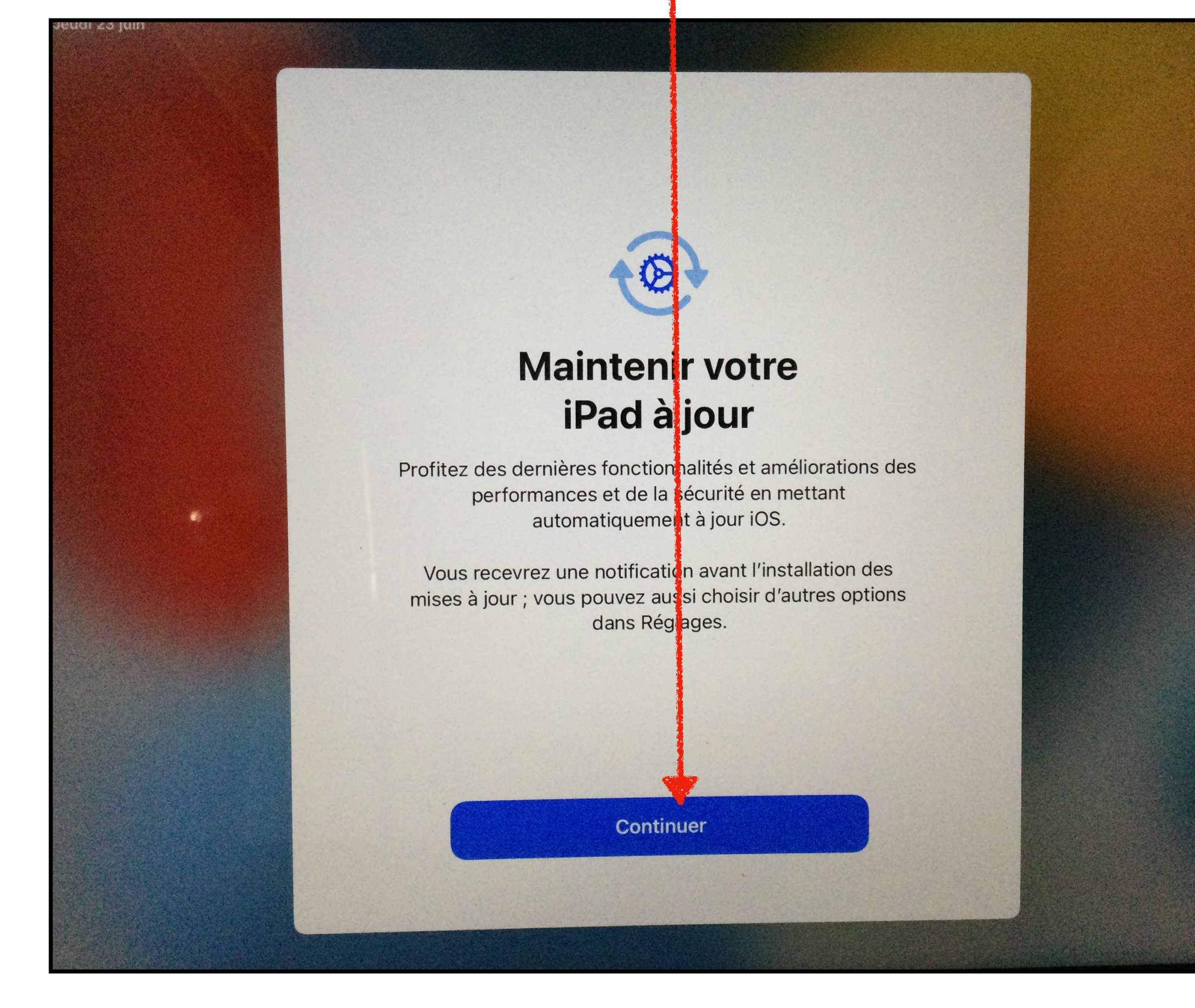

N° 21

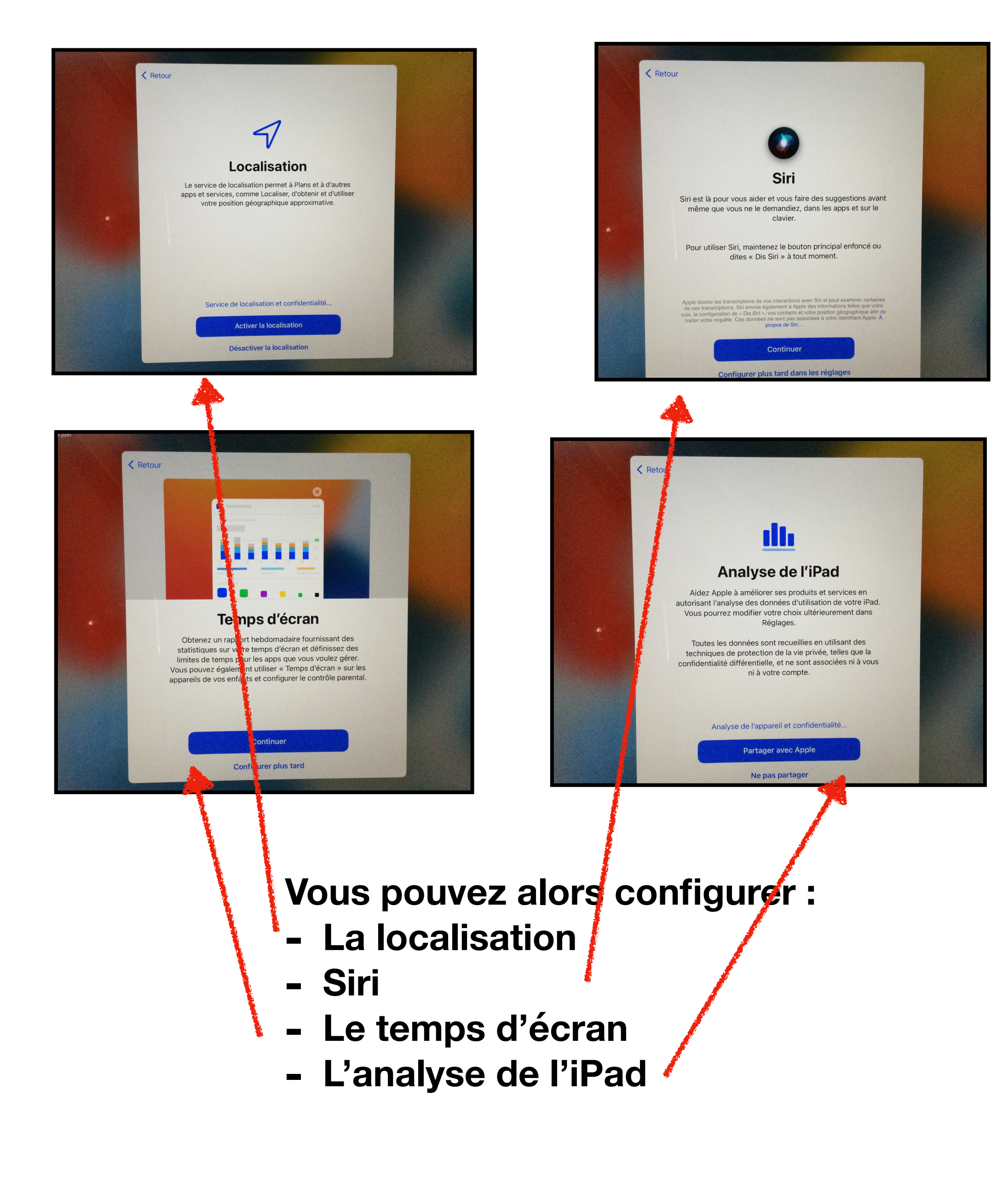

#### Vous n'avez plus qu'à sélectionner « Démarrer »

### **Bienvenue sur l'iPad**

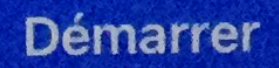

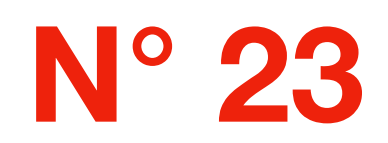